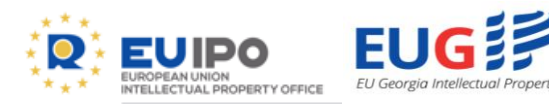

# EUIP® Resources and Academy Learning Portal EUIPO Academy

9

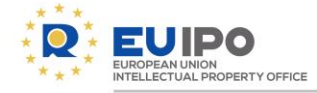

# Outline

- Who we are
- What is the Learning Portal?
- Content of the Learning Portal
- Other resources of the EUIPO
- Practical tips for the Portal
- Creating an account
- Q&A

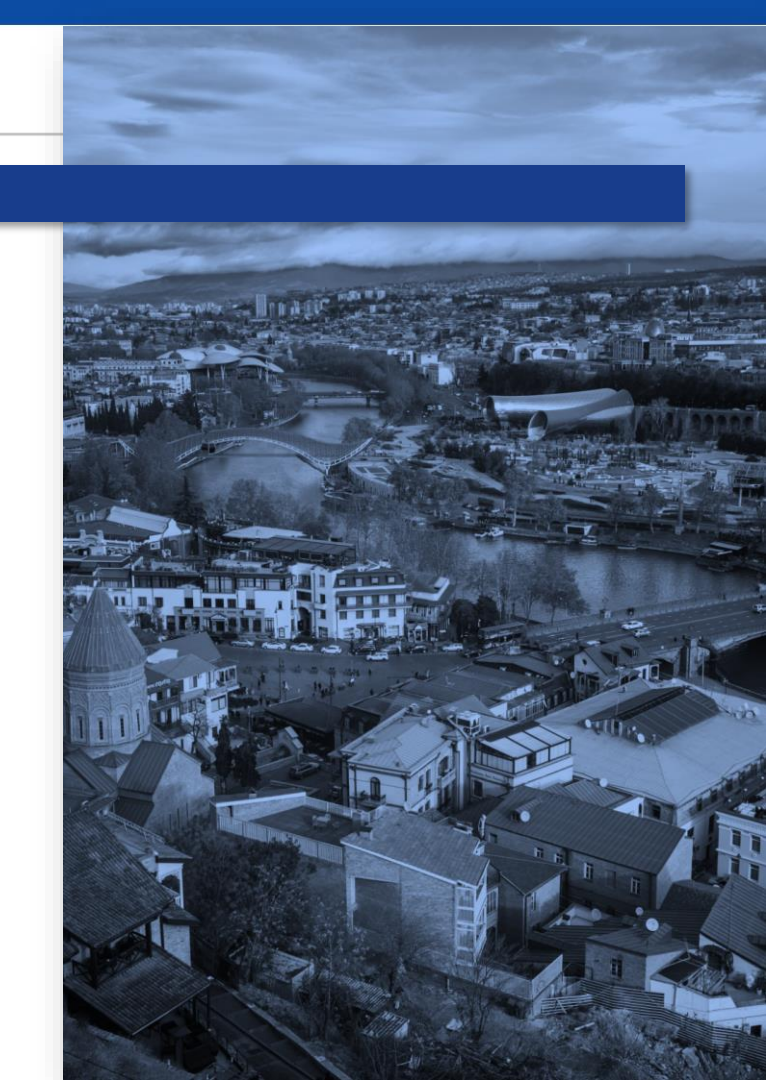

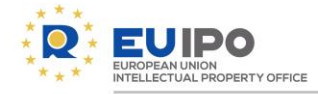

# Outline

- Who we are
- What is the Learning Portal?
- Content of the Learning Portal
- Other resources of the EUIPO
- Practical tips for the Portal
- Creating an account
- Q&A

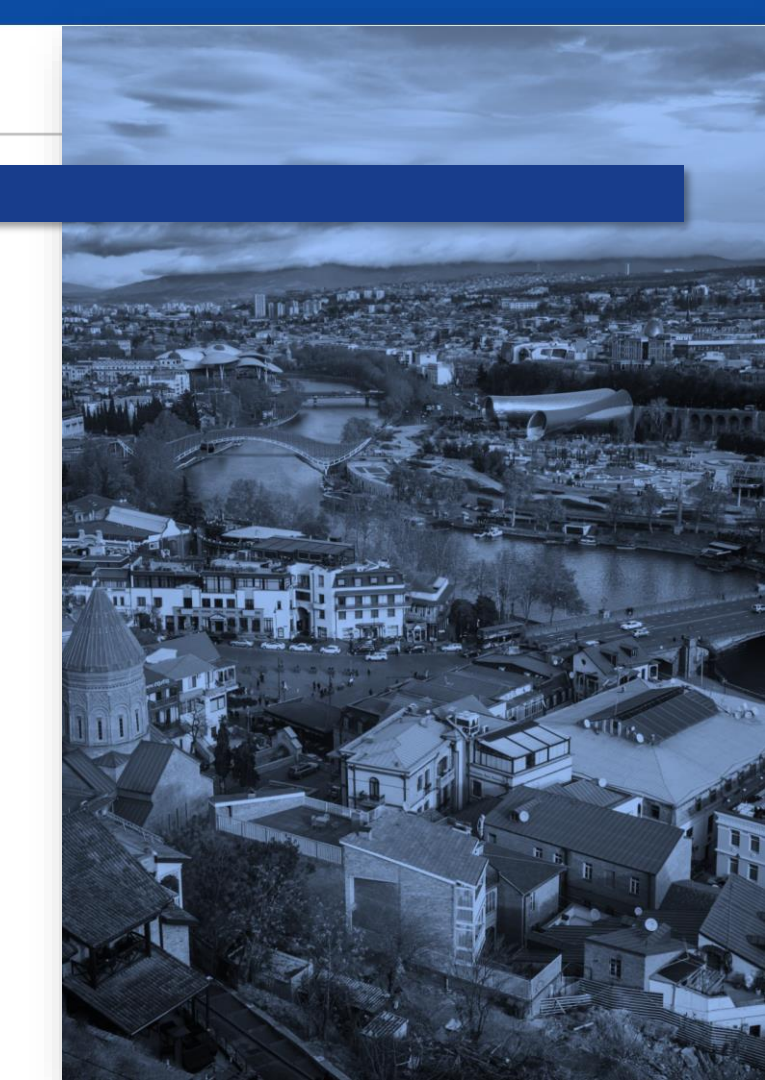

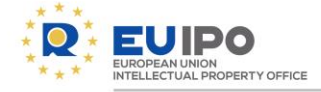

#### Who we are - EUIPO Academy

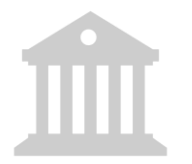

# **Created in 2011**

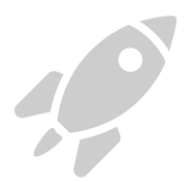

# **Our mission**

Provide training and educational activities for EUIPO staff, staff of the EU Intellectual Property Offices and other interested IP groups by making use of new learning trends and technology.

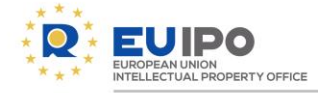

# Outline

- Who we are
- What is the Learning Portal?
- Content of the Learning Portal
- Other resources of the EUIPO
- Practical tips for the Portal
- Creating an account
- Q&A

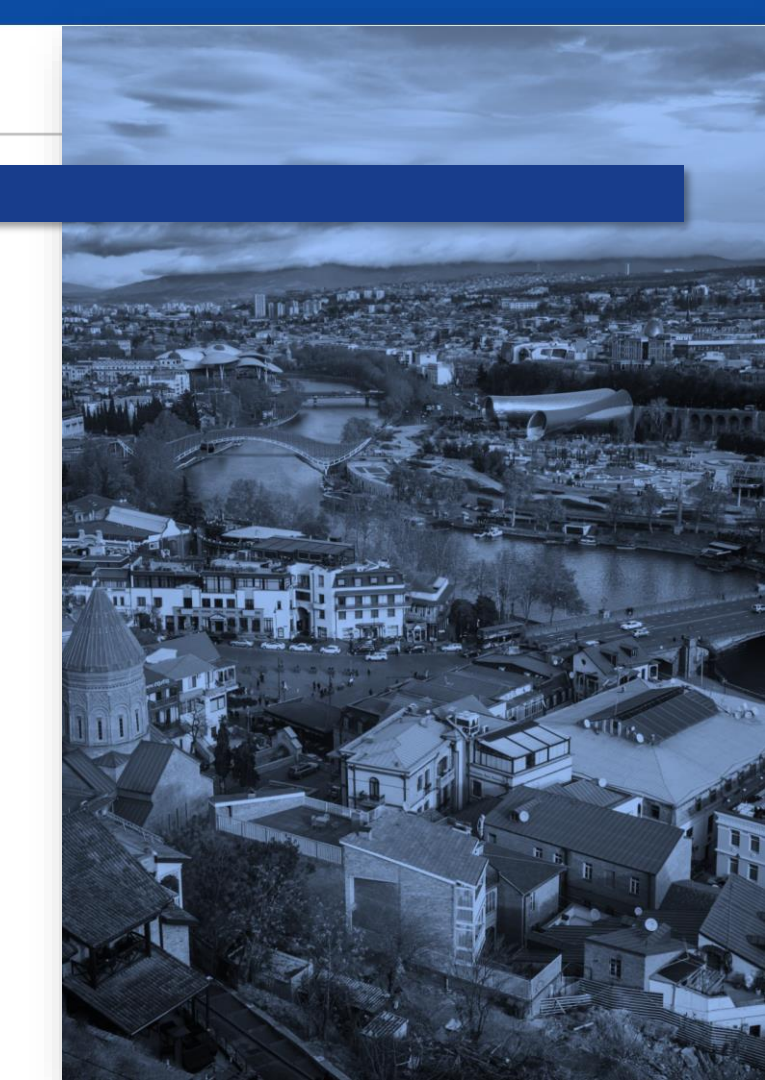

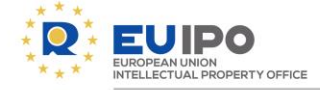

#### What is the Academy Learning Portal?

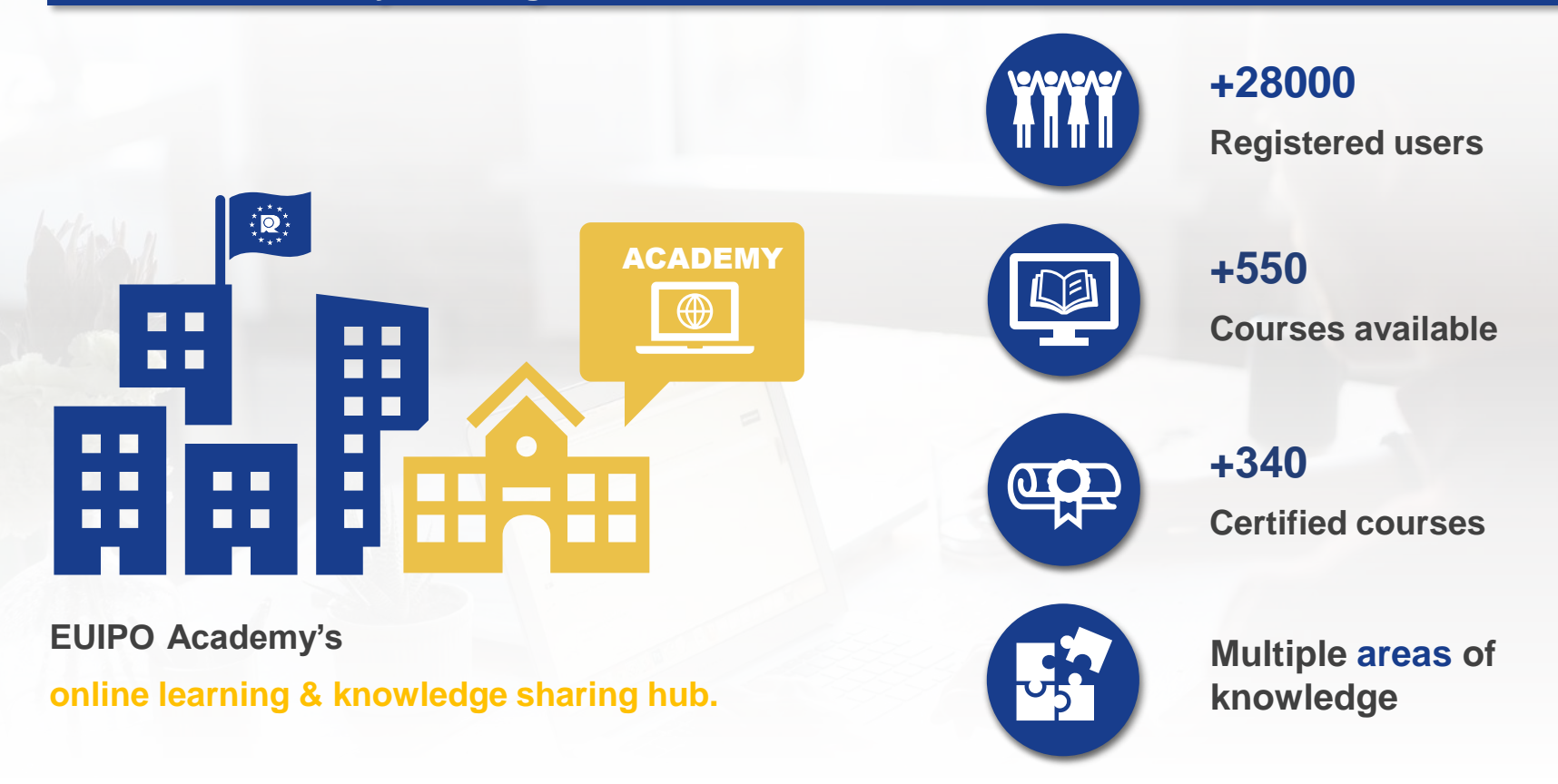

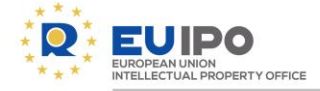

#### What is the Academy Learning Portal?

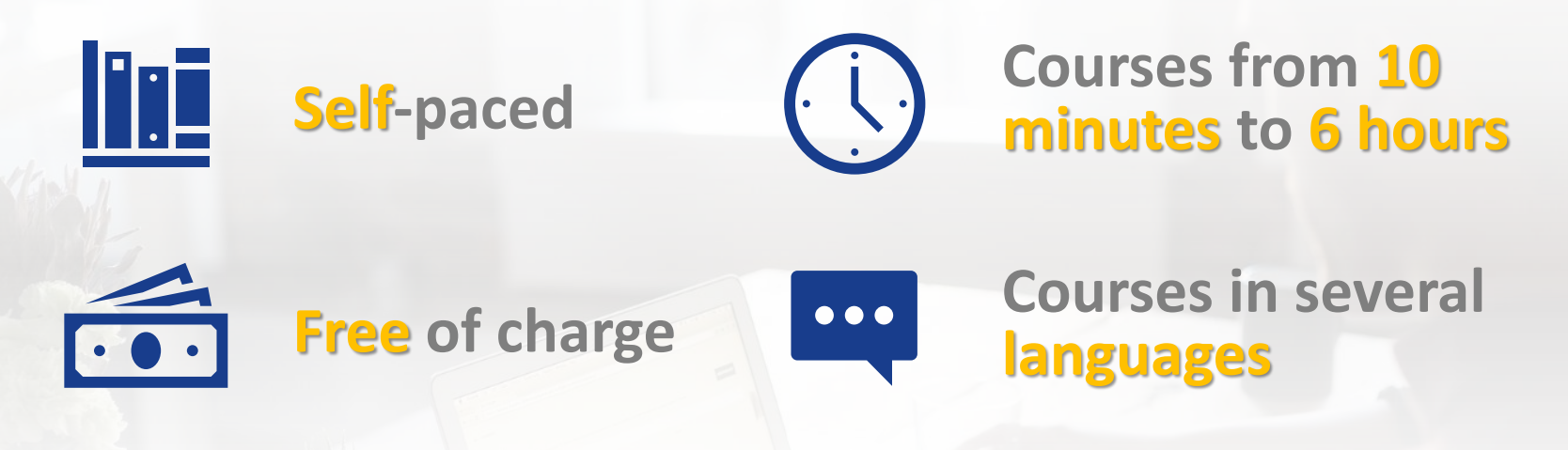

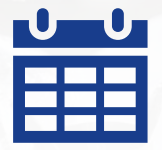

Available 24/7

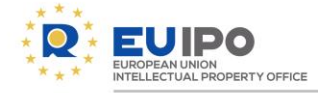

# Outline

- Who we are
- What is the Learning Portal?
- Content of the Learning Portal
- Other resources of the EUIPO
- Practical tips for the Portal
- Creating an account
- Q&A

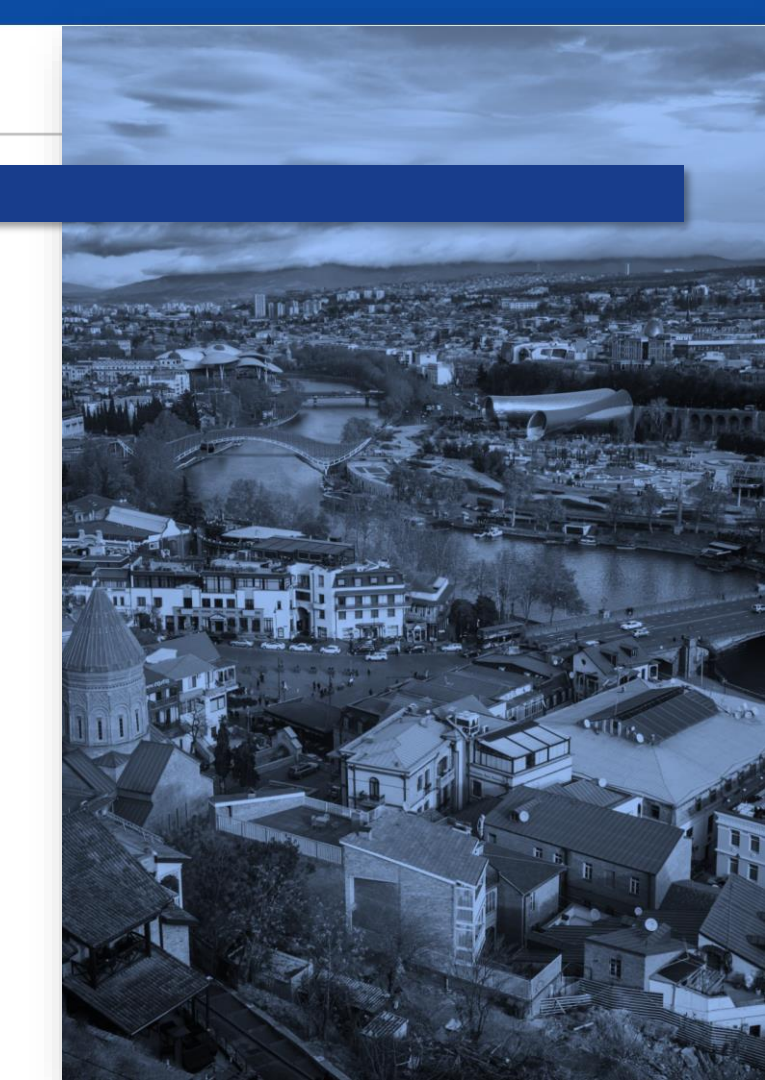

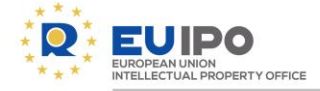

#### 1. The Learning Portal flagship courses

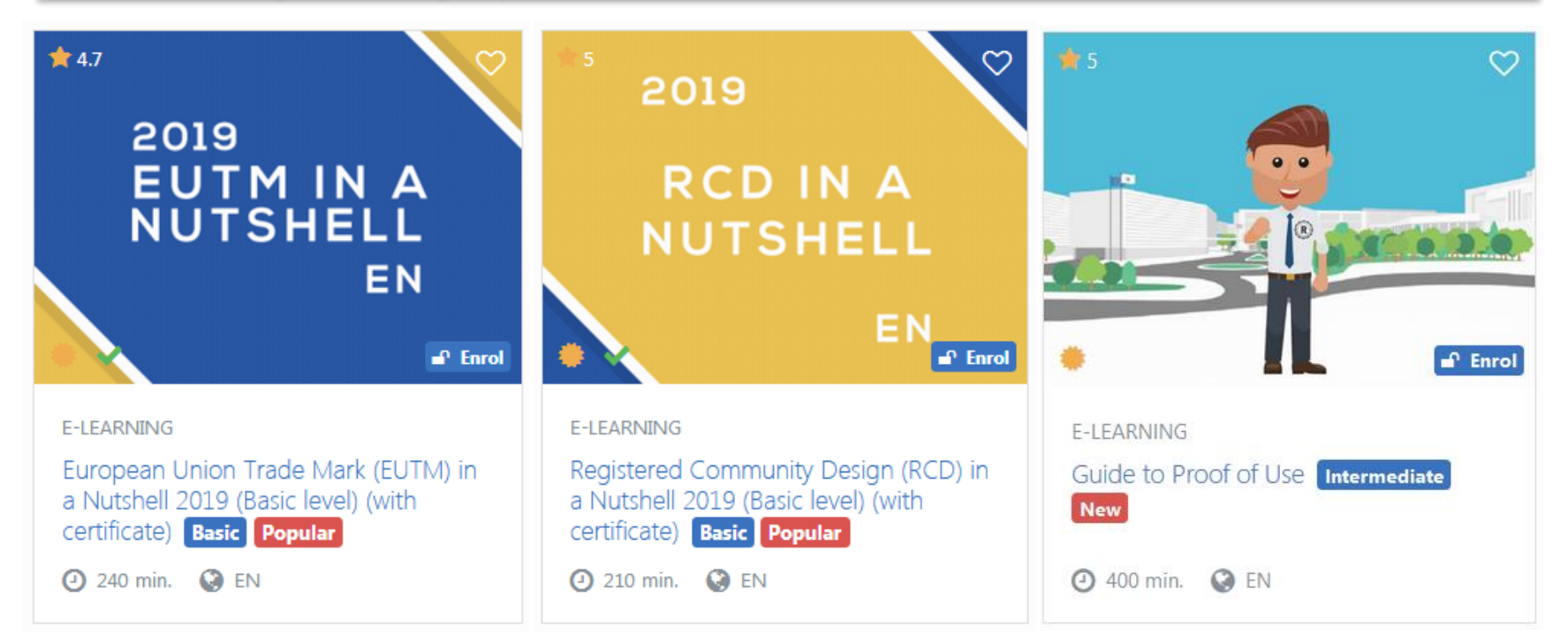

#### EUIPO examiners also take this course!

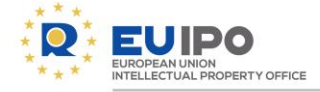

#### 2. The EUIPO flagship tools

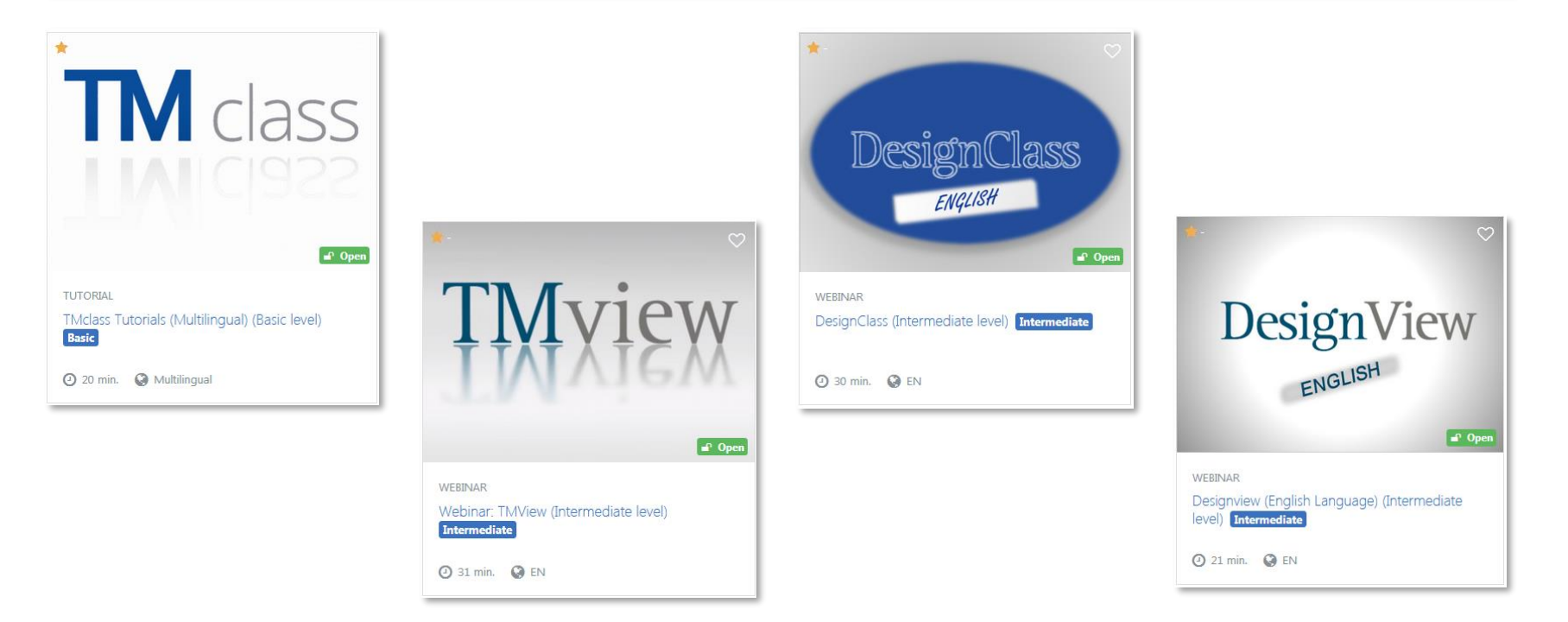

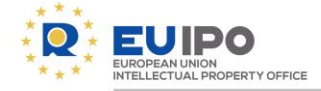

#### 2. The EUIPO flagship tools

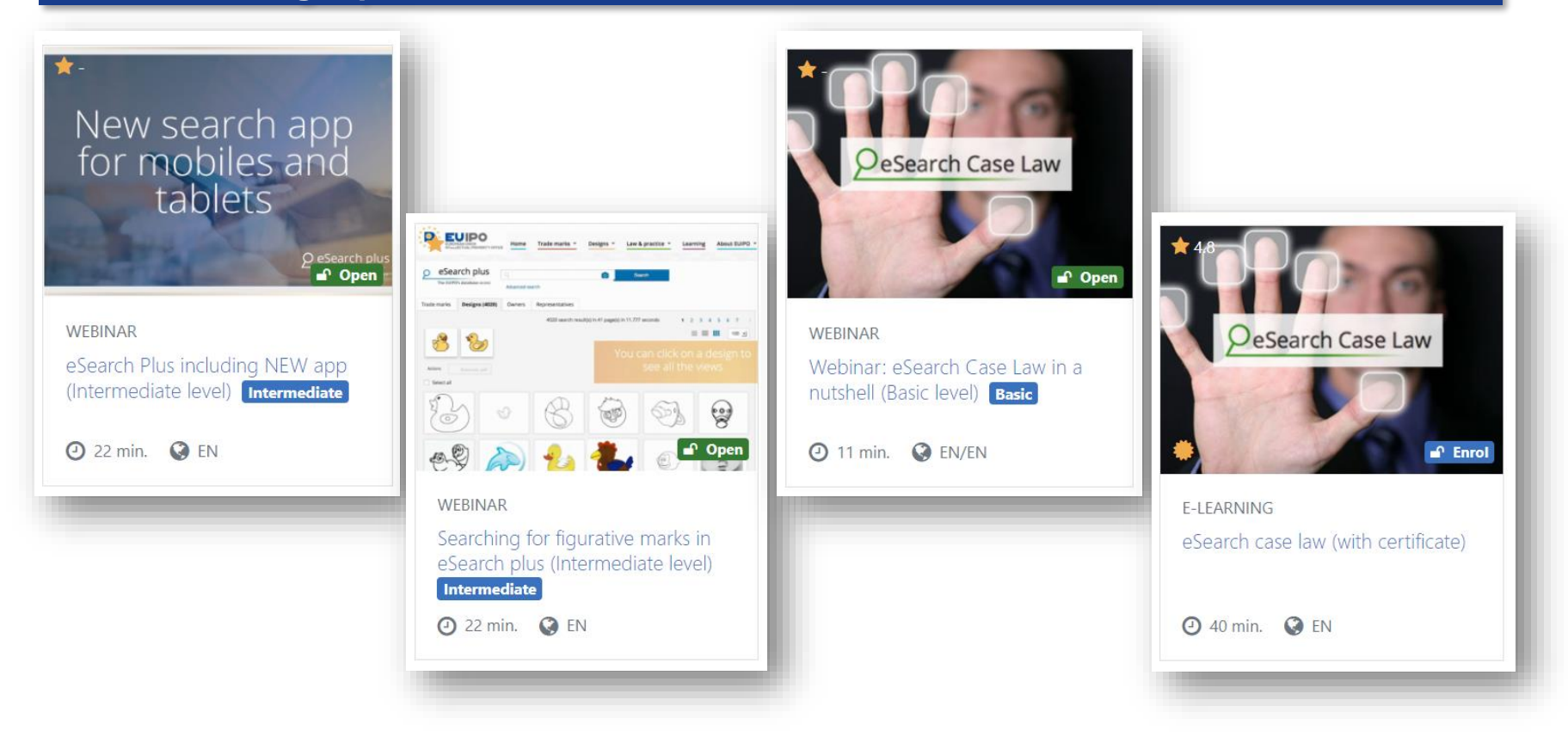

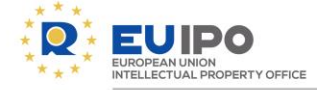

#### 3. The Soft Skills Courses

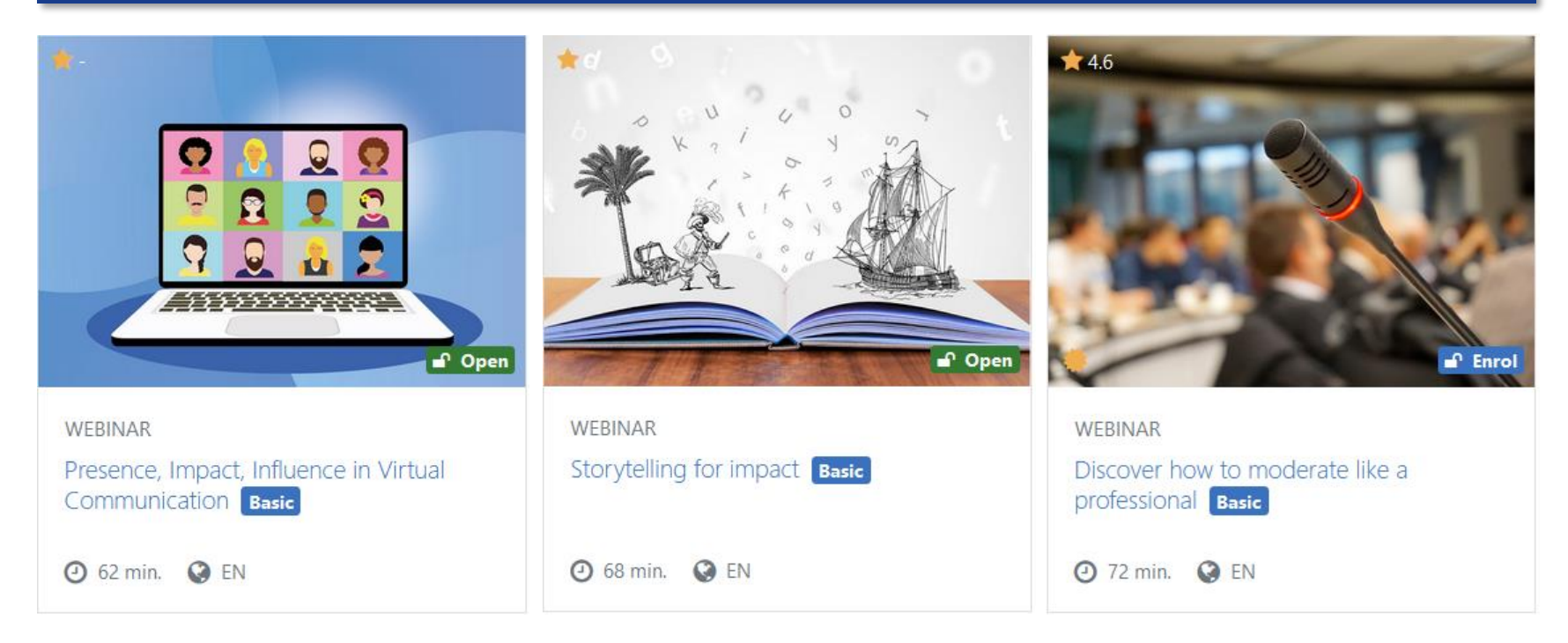

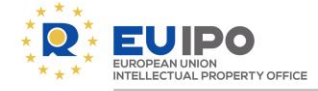

#### 4. Other Popular Courses

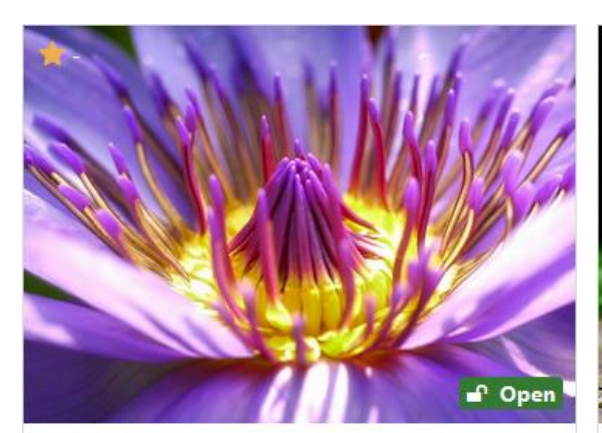

# ▲ 4.4 ● ● ● ● Enrol

#### WEBINAR

Webinar: The name of a plant variety in the Community plant variety right system - EN, DE, ES, FR & IT (Basic level) Basic Popular

WEBINAR

Winnie the Pooh and friends: trade mark protection for cuddly toys (Intermediate level) (with certificate) Intermediate Popular

④ 43 min. ③ EN

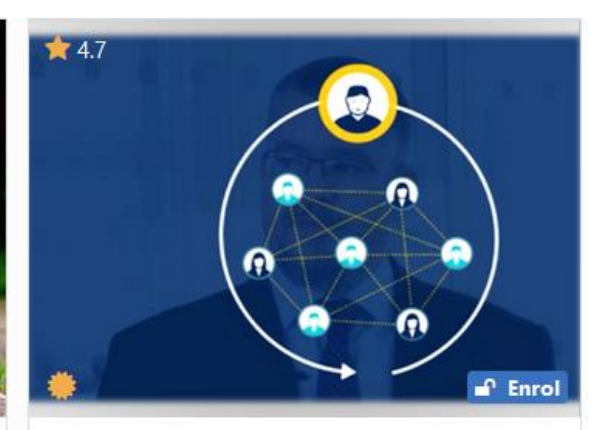

E-LEARNING Programme Management Basics Intermediate Popular

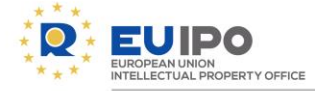

#### 5. Customised courses for you in Georgian

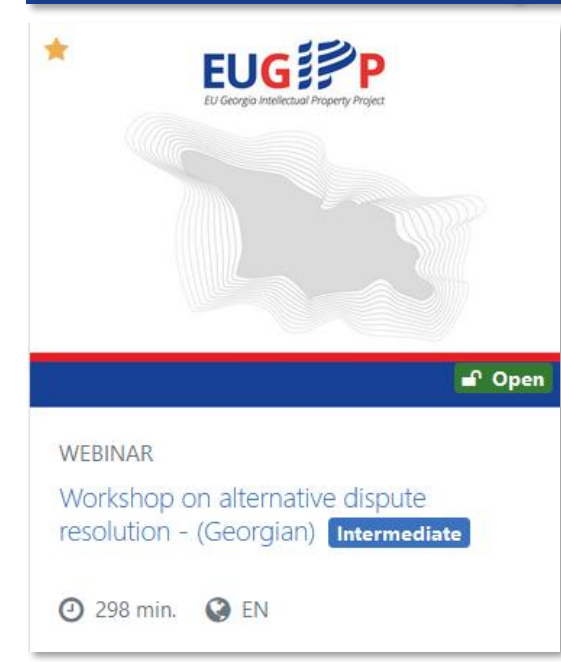

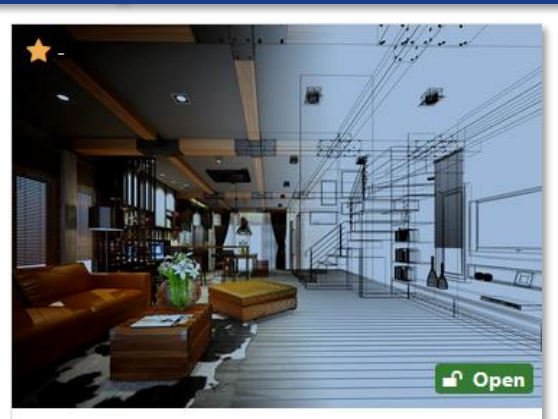

WEBINAR

EUIPO guidelines on Designs (Georgian version) Intermediate

① 19 min. ③ EN

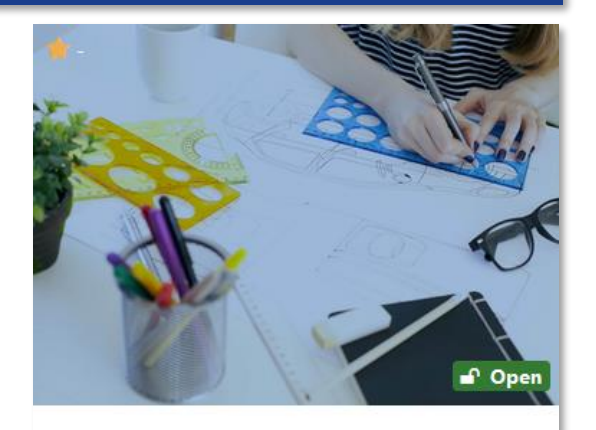

WEBINAR

Sakpatenti's guidelines for national and international design applications (Georgian version) Intermediate

34 min. S EN

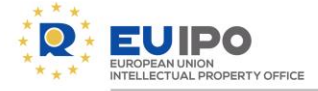

#### Looking for more?

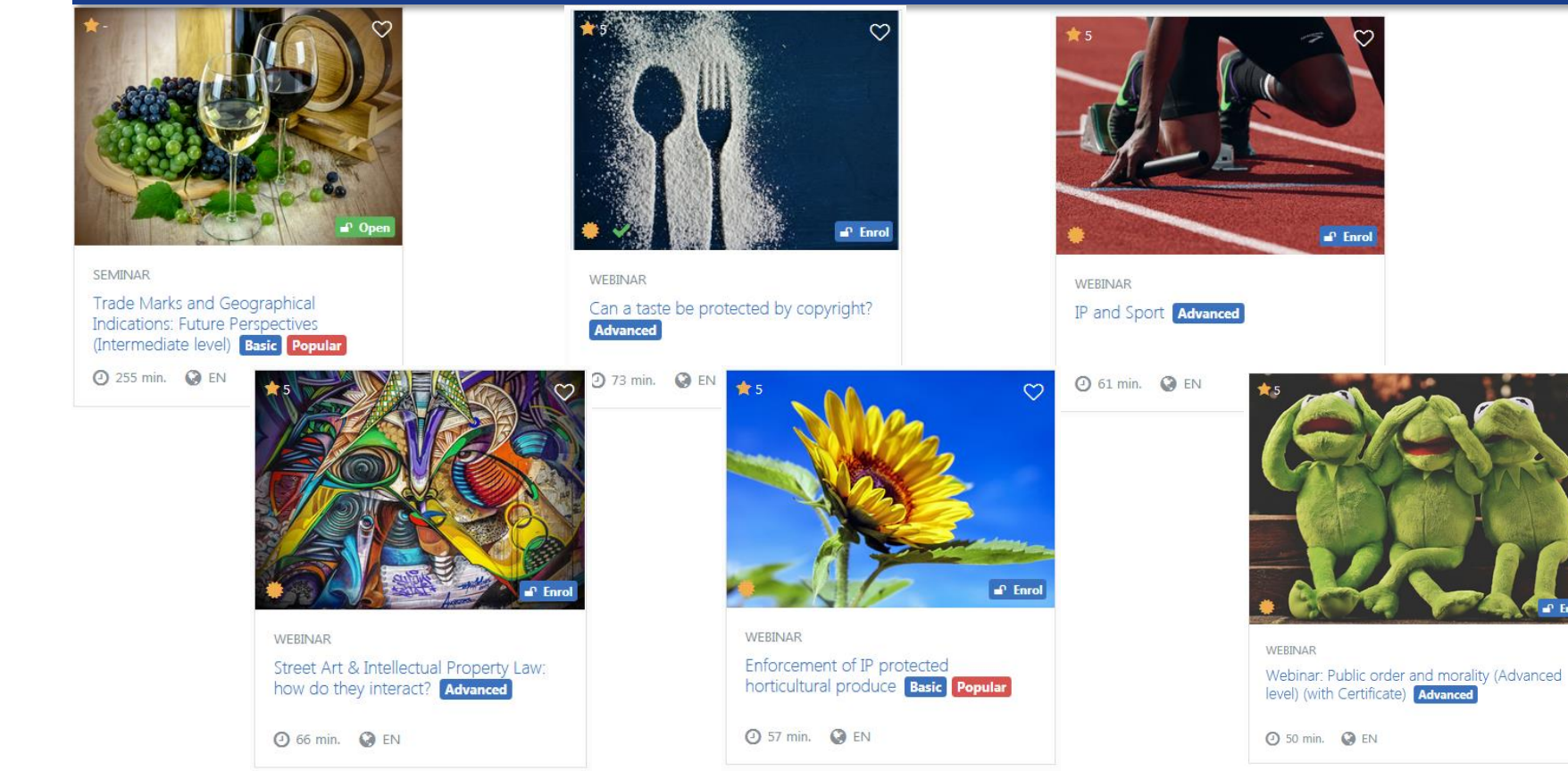

3

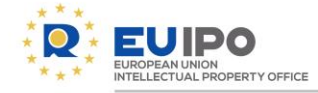

# Outline

- Who we are
- What is the Learning Portal?
- Content of the Learning Portal
- Other resources of the EUIPO
- Practical tips for the Portal
- Creating an account
- Q&A

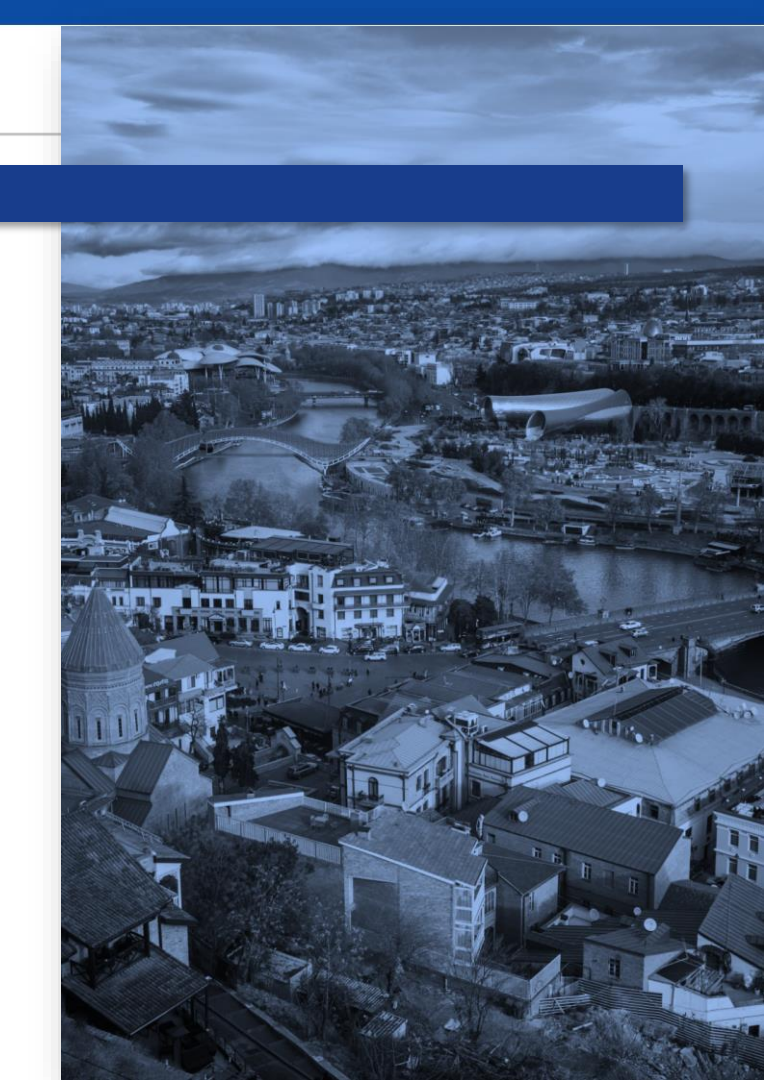

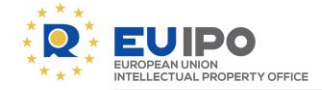

#### **MONTHLY NEWSLETTER - EUIPO LEARNING INSIGHTS**

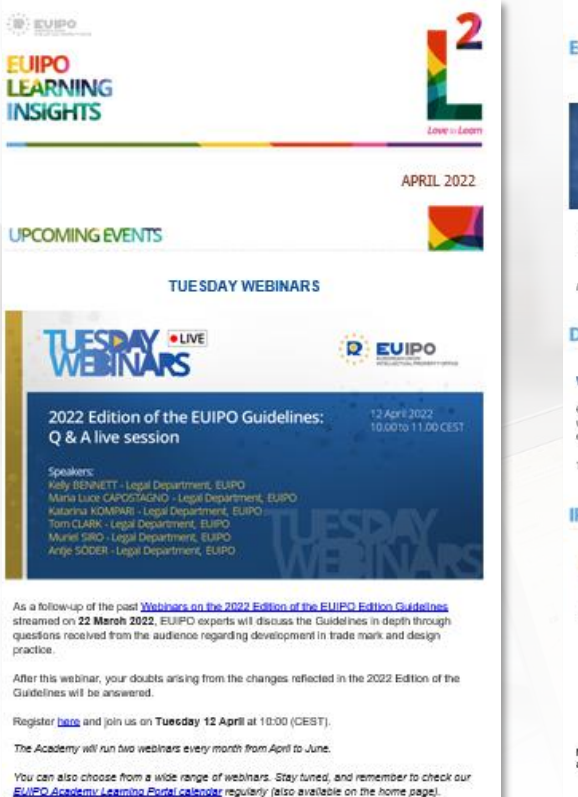

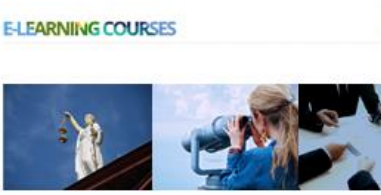

Track Case Law: GC/CJEU judgments and EUIPO BoA. decisions (Q1) Convergence of Trade Mark and Design Practices: Past, Present and Future

#### More e-learning courses can be found on the EUIPO Academy Learning Fortal

#### DO YOU KNOW?

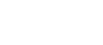

#### WORLD IP DAY

On 28 April we will celebrate the world IP day - IP and Youth: Innovating for a better future with a webmar on P and substantiate economy: the potential of IPRs in driving green fashion organised in collaboration with EPO.

She (IP) matters!

The Academy will run two webinars every month from April to June.

#### IP IN HISTORY

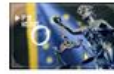

P In the 20th century (1557 – 2002). luring the second half of the 20th century, the IP system's evelopment and sophistication manly look off on both the iterational and national front. The second half of the 20th entury was particularly important in Europe. In 1967, the onclusion of the Treaty of Rome paved the way to a process of impean integration, whose main biggetee was the centation of in Internal market within which the free movement of persons, ods, services, and capitals available gazanteed.

#### Any Issues? Contact us at: Academy@eutopa.eu

Many thanks to all the speakers who kindly contribute to the delivery of Academy activities.

# Do not forget to subscribe to our monthly newsletter!

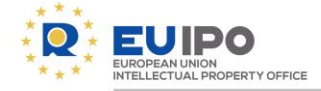

#### **TUESDAY WEBINARS**

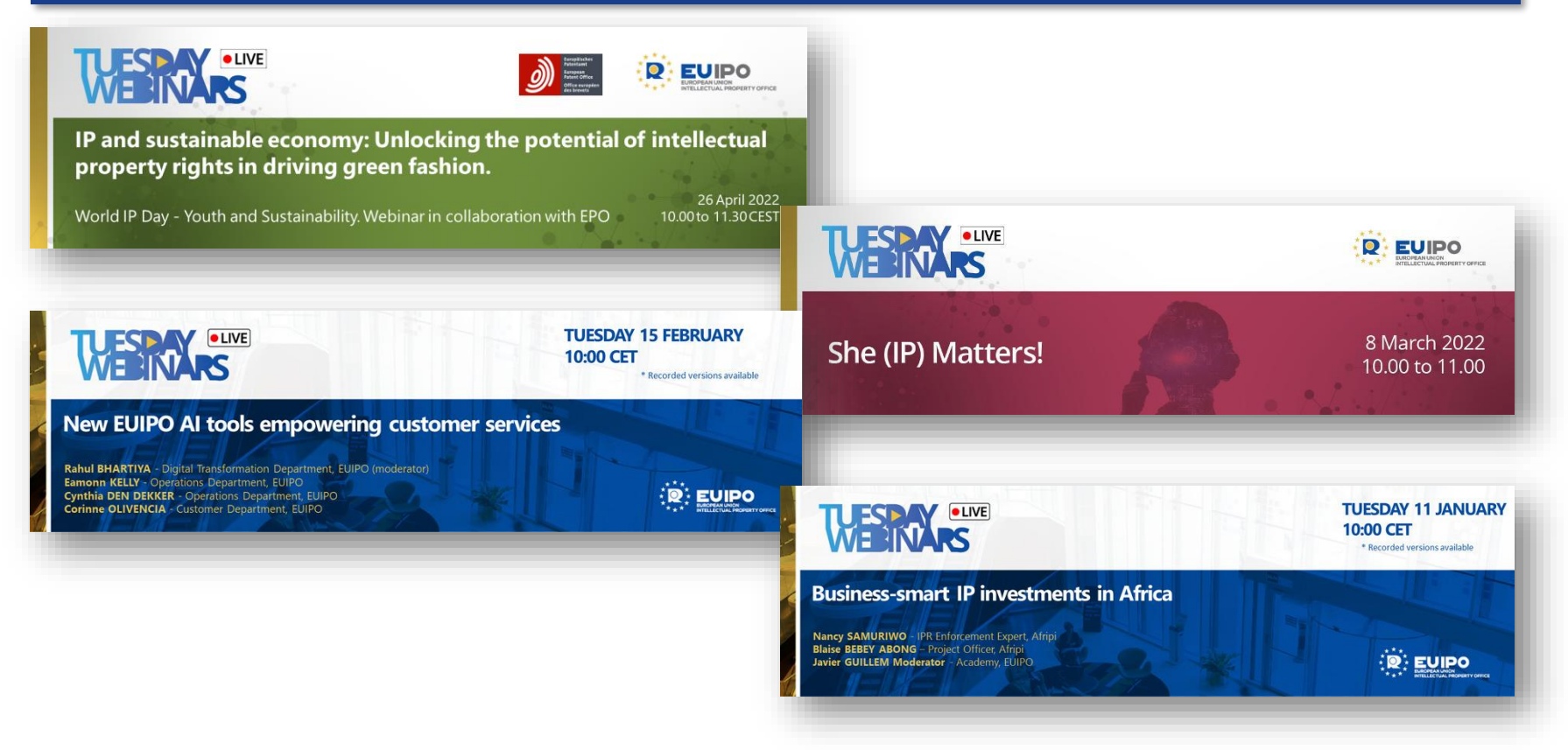

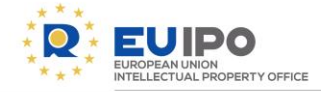

#### **ETMD EP for Paralegals**

- Duration: 1 year
- Education programme only for paralegals
- Registration limited to 50 persons

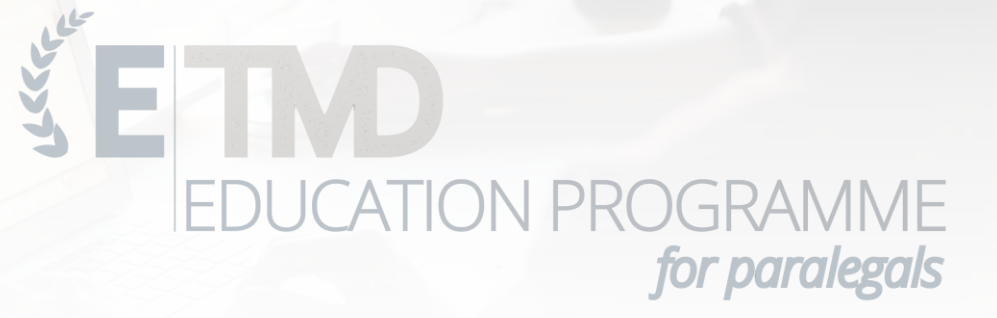

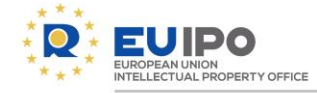

### Joint EUIPO – EPO IP Executive Week

- In Munich, Germany
- For top and senior management from IP offices all over the world!
- Dates TBC

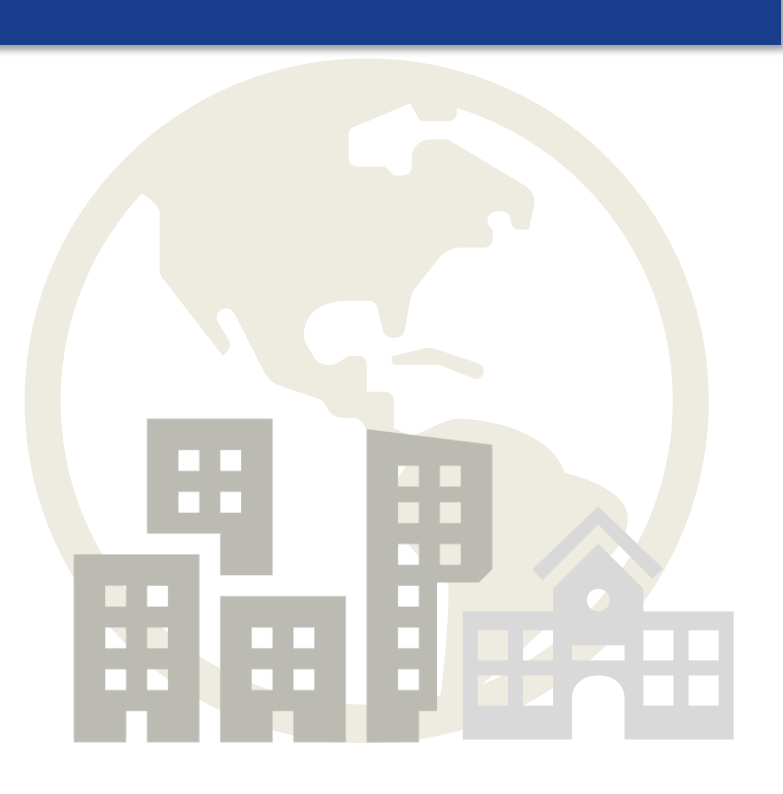

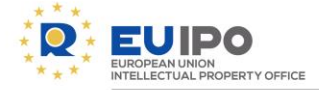

# Now let's check out the Learning Portal

euipo.europa.eu/knowledge

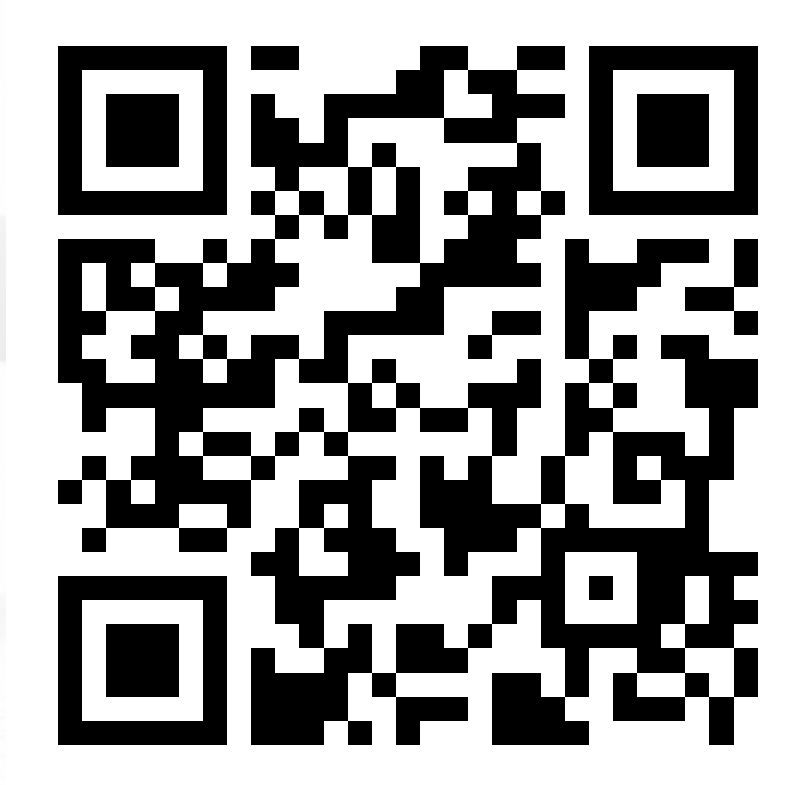

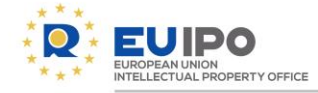

# Outline

- Who we are
- What is the Learning Portal?
- Content of the Learning Portal
- Other resources of the EUIPO
- Practical tips for the Portal
- Creating an account
- Q&A

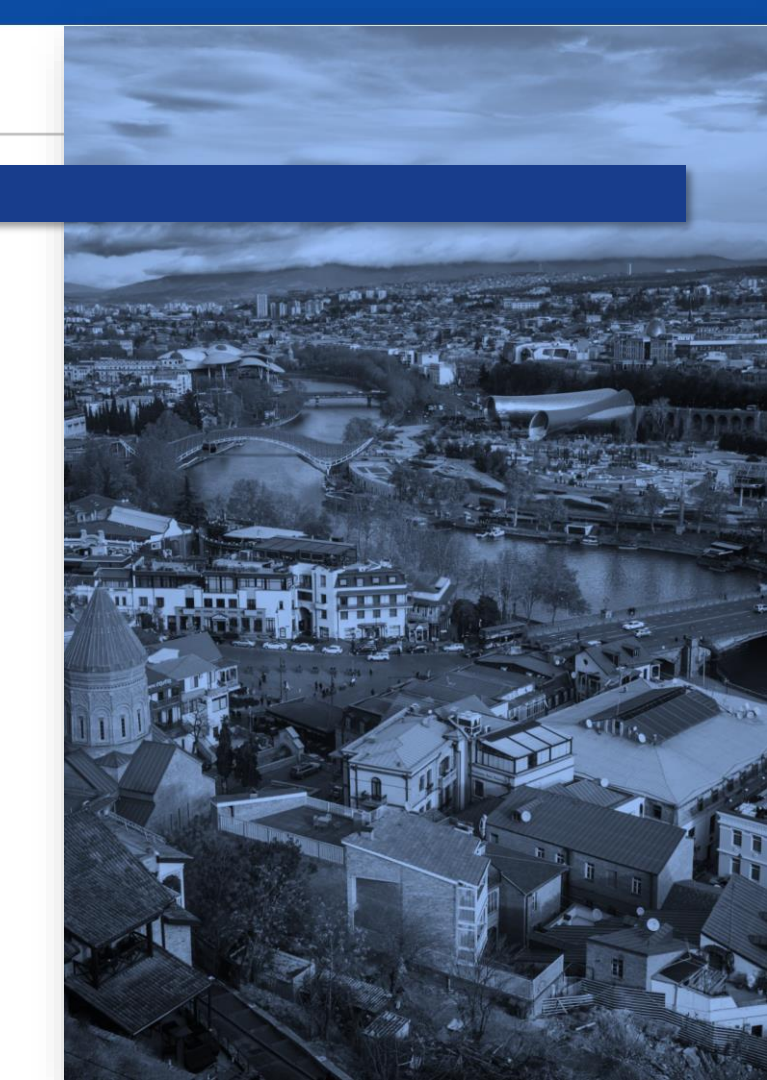

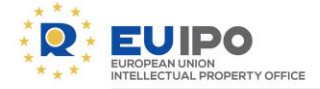

# Practical tips for the Learning Portal

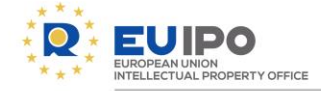

#### Start with our virtual tour!

#### The first time you access the LP a virtual tour will pop up.

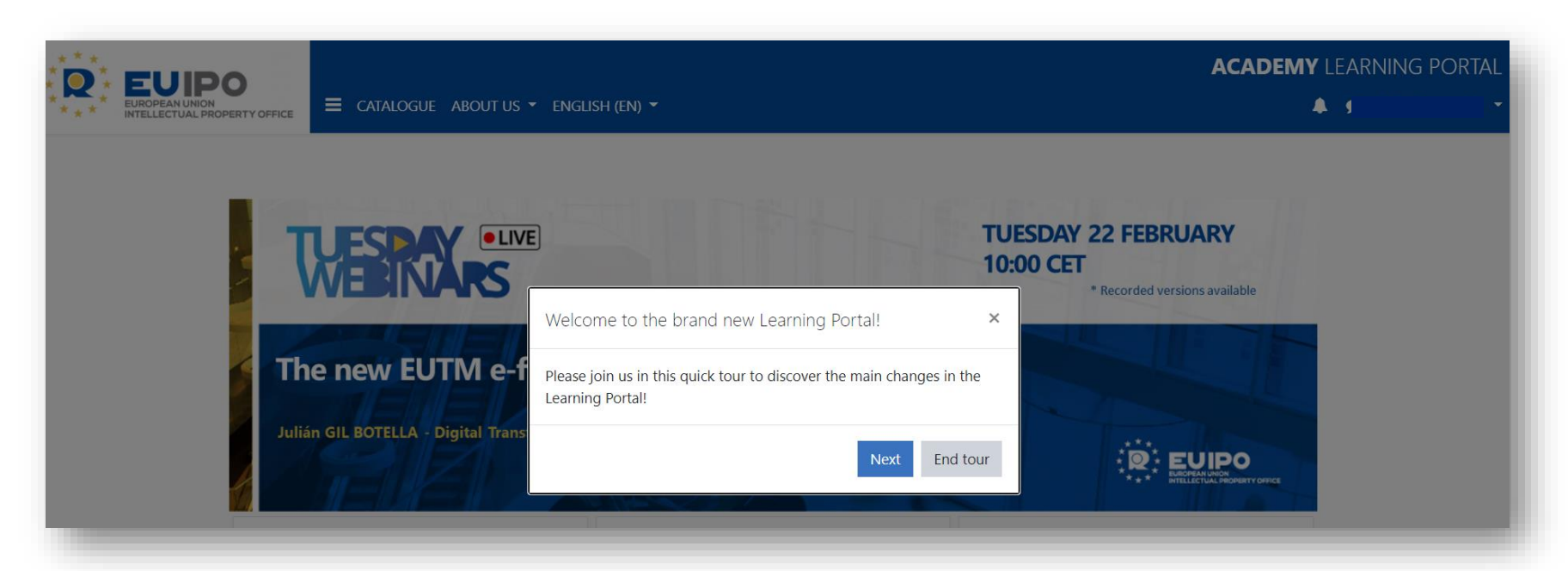

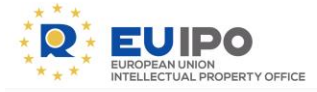

Popular

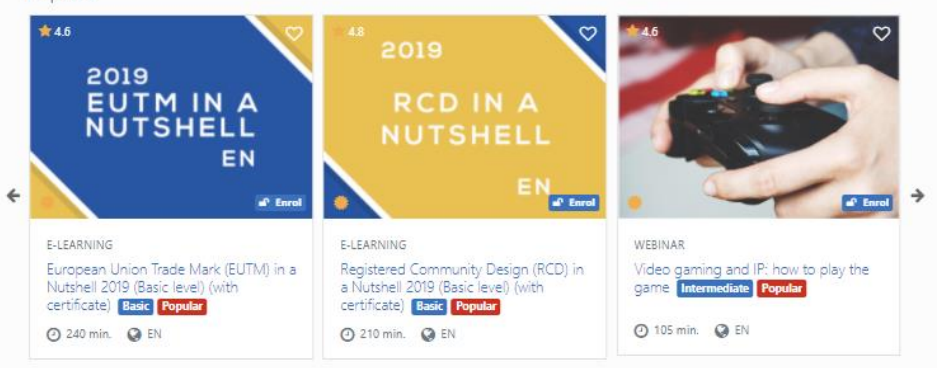

. . . . . . . . . . . . . . . .

Basic

() 12 min. () EN

. . . . . . . . .

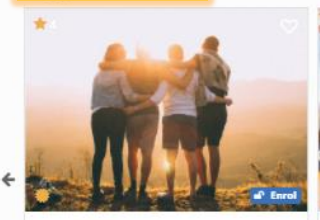

E-LEARNING Achieve Your Objectives through Effective Delegation (Basic level) (with certificate) Basic 24 min. Q EN

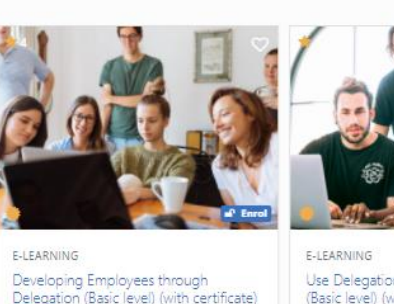

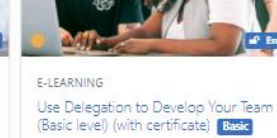

@ 24 min. @ EN

Suggested courses, will be recommended by default if no preferences have been selected

| First name                          | 0 |                                                           |
|-------------------------------------|---|-----------------------------------------------------------|
| Surname                             | 0 |                                                           |
| Email address                       | 0 |                                                           |
| Email display                       | 0 | Allow only other course members to see my email address 🗘 |
| City/town                           |   |                                                           |
| Select a country                    |   | Select a country                                          |
| Select your training<br>preferences |   |                                                           |
|                                     |   | Search                                                    |

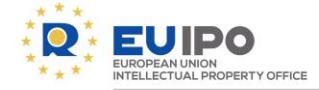

#### In the carrousels, I also can... Favourite a course!

| <b>\$</b> 4.1                                                               | My Learning                                                                         |                 |
|-----------------------------------------------------------------------------|-------------------------------------------------------------------------------------|-----------------|
|                                                                             | My courses 🏛 My learning plans 🎔 My favourites                                      |                 |
| NOW                                                                         | My favourites learning plans                                                        |                 |
|                                                                             | Name                                                                                | Progress        |
| LATER                                                                       | There are not favourites learning plans                                             |                 |
| Enrol                                                                       | <ul> <li>My favourites courses</li> </ul>                                           |                 |
| E-LEARNING                                                                  | Name                                                                                | Status          |
| Deferment of Publication for RCD<br>(Intermediate level) (with certificate) | Achieve Your Objectives through Effective Delegation (Basic level) (with certificat | te) Not started |
| Intermediate Popular                                                        | New EUIPO AI tools empowering customer services                                     | Not started     |

Click on the "♥" and you will save your selected courses in your Dashboard as favorite, so you keep them accessible.

EUIPO ACADEMY LEARNING PORTAL

.

| Wy Learning My fearning plans My fearning plans My fearning   127 200 200   broked 200 Certificates   Store Completed   200 Certificates Store Certificates   Store Completed   200 Certificates Store Certificates   Store Completed   200 Certificates Store Certificates   Store Completed   200 Certificates Store Certificates   Store Completed   200 Certificates Certificates   Store Completed   200 Certificates Certificates   Store Completed   200 Certificates Certificates   Store Completed   200 Certificates Certificates   Store Completed   200 Certificates Certificates   Store Completed   200 Certificates Certificates   Store Completed   200 Certificates Certificates   Store Completed   200 Certificates Certificates   Store Completed   200 Certificates Certificates   Store Completed   200 Certificates Certificates   Store Completed   200 Certificates Certificates   Completed   200 Certificates Certificates   Completed   200 Certificates Certificates   Certificates Certificates Certificates Certifi                                                                                                    |                                                                                |  |  |  |
|----------------------------------------------------------------------------------------------------|--------------------------------------------------------------------------------|--|--|--|
| P My coord My farancing plans My farancing blans P for paraled 260 Certificates Status Image: Certificates Status Image: Certificates Status Image: Certificates Status Image: Certificates Status Image: Certificates Status Image: Certificates Status Image: Certificates Status Image: Certificates Status Image: Certificates Status Image: Certificates Status Image: Certificates Status Image: Certificates Status Image: Certificates Image: Certificates Image: Cert                                                                                                    | My Learning                                                                    |  |  |  |
| 127 69   Completed 69   Completed 69   Microsoft Windows 10 End User, Hardware, Schware, and Security Settings 69   Completed 69   Microsoft Windows 10 End User, Hardware, Schware, and Security Settings 69   Completed 69 60   Completed 69   Completed 69   Completed 69   Completed 69   Completed 69   Completed 69   Completed 69   Completed 69   Completed 69   Completed 69   Completed 69   Completed 69   Completed 69   Completed 69   Completed 69   Completed 69   Completed                                                                                                    | A My courses 1 My learning plans V My favourites                               |  |  |  |
| Compared Compared Compared Compared     Compared Compared        Compared Compared     Compared Compared     Compared Compared     Compared Status     Compared Status     Compared Status     Compared Compared     Compared Compared     Compared <td></td>                                                                                                    |                                                                                |  |  |  |
| Show [1] ]         Show [1] ]         Show [1] ]           Course name         Status         Corrigination         Control (1)           Microsoft Windows 10 End User Hardware, Software, and Security Settings         Compared         Compared         Compare         Compared         Compared         Compared         Compared         Compared         Compared <thcompared< th="">         Compared         Compared<td>Linoieu</td></thcompared<>                                                                                                    | Linoieu                                                                        |  |  |  |
| Course name       State       Certificate         Immediate       Certificate         Immediate       Cerificate         Immed                                                                                                    | Show 10 💌 entries                                                              |  |  |  |
| Image: Prevention of occupational hazards   Image: Prevention of occupational hazards   Image: Prevention of occupational hazards <td>Course name Status 🕴 Certificate 🛊</td> | Course name Status 🕴 Certificate 🛊                                             |  |  |  |
| * Microsoft Windows 10 End User. New Features Completed   * LUTM in a Nutshell (with certificate) Completed   * More bloody meetings (Course) Not started   * Opposition proceedings (Advanced level) (with certificate) Not started   * Performance Review - Every manager's nightmare (Course) Not started   * Prevention of occupational hazards Completed   * Proof of acquired distinctiveness 3-2:016 (Advanced level) (with certificate) Completed   * RCD in a Nutshell - 2018 (Basic level) (with certificate) Not started                                                                                                    | Completed Security Settings                                                    |  |  |  |
| EUTM in a Nutshell (with certificate) Completed   More blody meetings (Course) Not started   > Opposition proceedings (Advanced level) (with certificate) Not started   > Performance Review - Every manager's nightmare (Course) Not started   > Prevention of occupational hazards Completed   > Proof of acquired distinctiveness 3-3:2016 (Advanced level) (with certificate) Singress   > RCD in a Nutshell - 2018 (Basic level) (with certificate) Not started                                                                                                    | Microsoft Windows 10 End User: New Features                                    |  |  |  |
| for bloody meetings (Course) Kotsared   for opposition proceedings (Advanced level) (with certificate) Kotsared   for Performance Review - Every manager's nightmare (Course) Kotsared   for Prevention of occupational hazards Kotsared   for Proof of acquired distinctiveness 3-3-2016 (Advanced level) (with certificate) Import   for RD in a Nutshel - 2018 (Basic level) (with certificate) Kotsared                                                                                                    | The EUTM in a Nutshell (with certificate)                                      |  |  |  |
| > Opposition proceedings (Advanced leve) (with certificate) Not started   > Performance Review - Every manager's nightmare (Course) Not started   > Prevention of occupational hazards Completed   > Proof of acquired distinctiveness 3-3-2016 (Advanced level) (with certificate) Sin proceedings   > RCD in a Nutshell - 2018 (Basic level) (with certificate) Not started                                                                                                    | The bloody meetings (Course)                                                   |  |  |  |
| reformance Review - Every manager's nightmare (Course) Rottarted   reformance Review - Every manager's nightmare (Course) Completed   reformance Review - Every manager's nightmare (Course) Completed   reformance Review - Every manager's nightmare (Course) Rottarted   reformance Review - Every manager's nightmare (Course) Rottarted   reformance Review - Every manager's nightmare (Course) Rottarted   reformance Review - Every manager's nightmare (Course) Rottarted                                                                                                    | Opposition proceedings (Advanced level) (with certificate)                     |  |  |  |
| Prevention of occupational hazards       Completed     Completed       Proof of acquired distinctiveness 3-3-2016 (Advanced level) (with certificate)     Inprogress       RCD in a Nutshell - 2018 (Basic level) (with certificate)     Not startied                                                                                                    | Performance Review - Every manager's nightmare (Course)           Notstarted   |  |  |  |
| Proof of acquired distinctiveness 3-3-2016 (Advanced level) (with certificate)       Improve Proof of acquired distinctiveness 3-3-2016 (Advanced level) (with certificate)     Improve Proof of acquired distinctiveness 3-3-2016 (Advanced level) (with certificate)       Improve Proof of acquired distinctiveness 3-3-2016 (Advanced level) (with certificate)     Improve Proof of acquired distinctiveness 3-3-2016 (Advanced level) (with certificate)       Improve Proof of acquired distinctiveness 3-3-2016 (Advanced level) (with certificate)     Improve Proof of acquired distinctiveness 3-3-2016 (Advanced level) (with certificate)                                                                                                    | Prevention of occupational hazards                                             |  |  |  |
| RCD in a Nutshell - 2018 (Basic level) (with certificate)                                                                                                    | Proof of acquired distinctiveness 3-3-2016 (Advanced level) (with certificate) |  |  |  |
|                                                                                                    | RCD in a Nutshell - 2018 (Basic level) (with certificate)                      |  |  |  |
| 🞓 RCD in a nutshell 2017 (Basic level) (with certificate)                                                                                                    |                                                                                |  |  |  |

ATALOCU

A DOLLT LIC -

### The Dashboard For training follow up, status, and certificates.

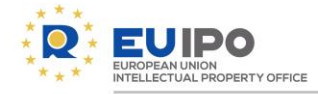

# Outline

- Who we are
- What is the Learning Portal?
- Content of the Learning Portal
- Other resources of the EUIPO
- Practical tips for the Portal
- Creating an account
- Q&A

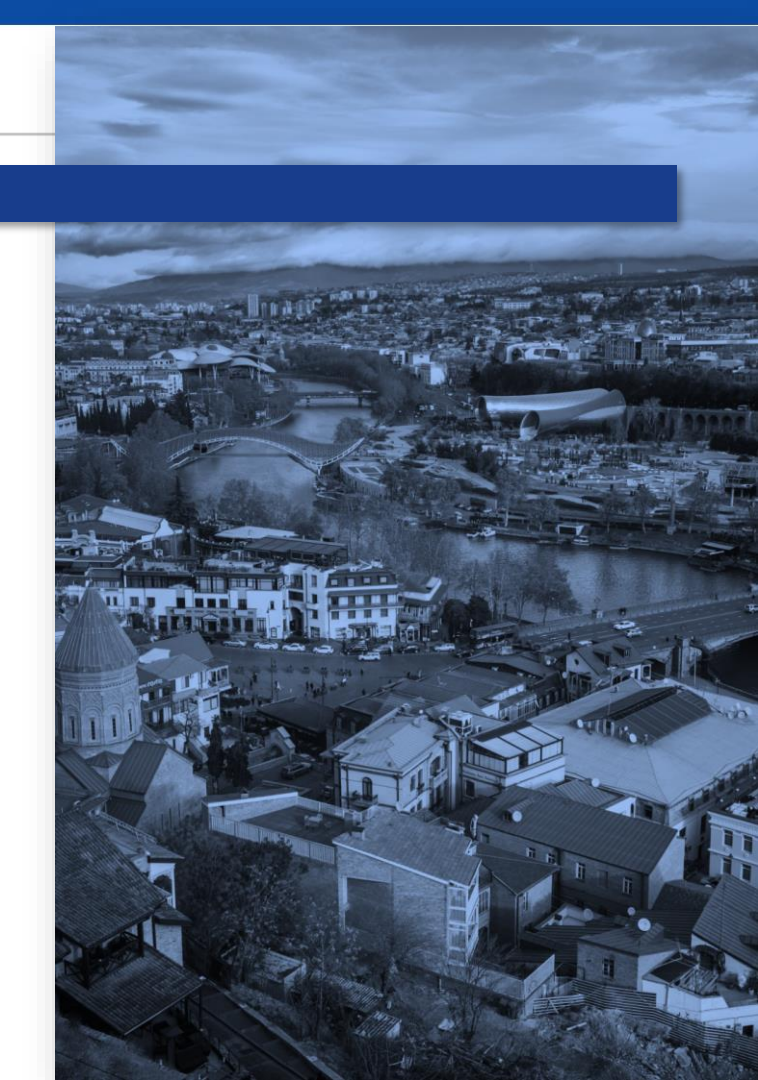

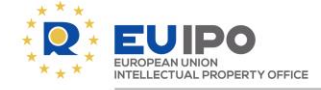

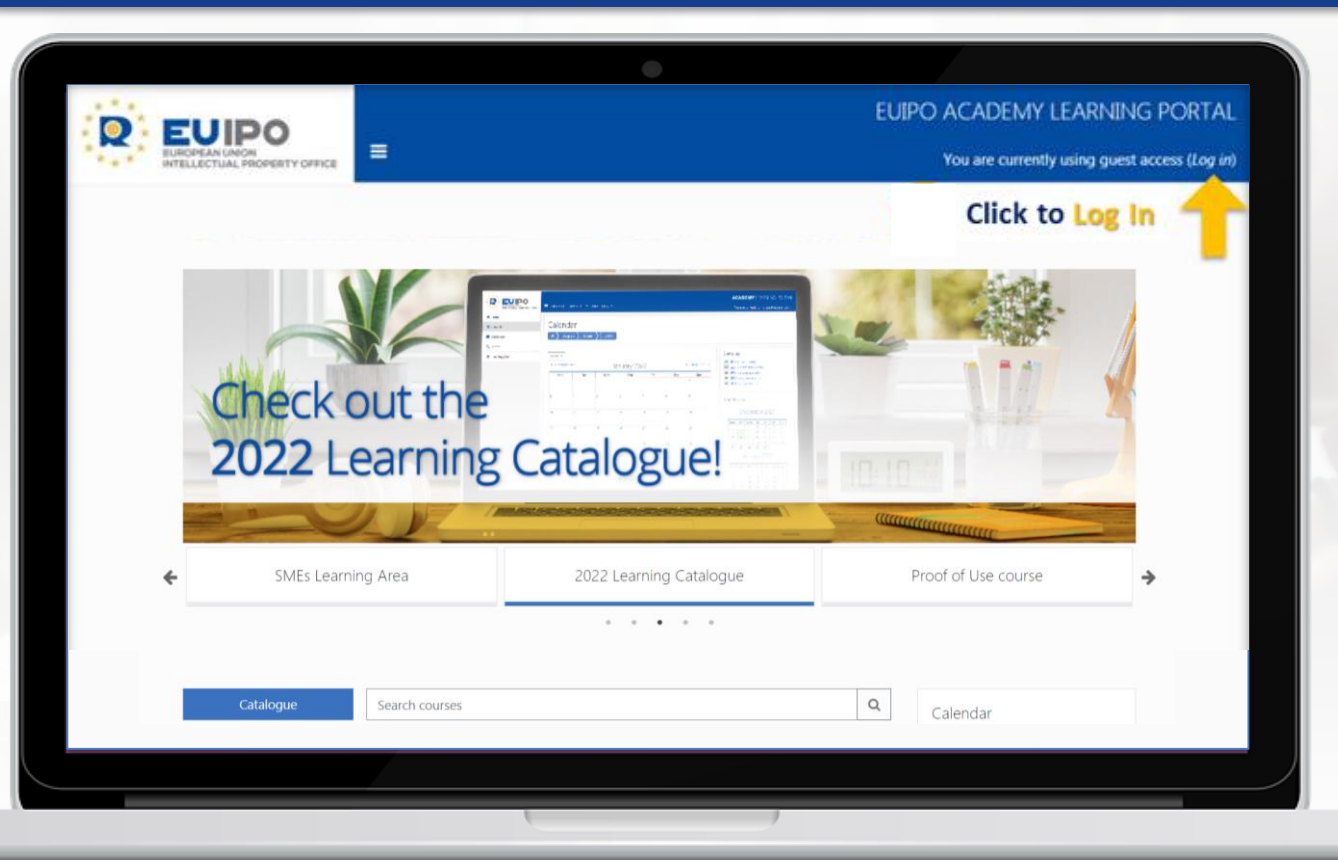

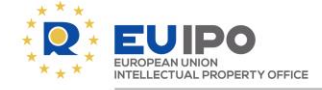

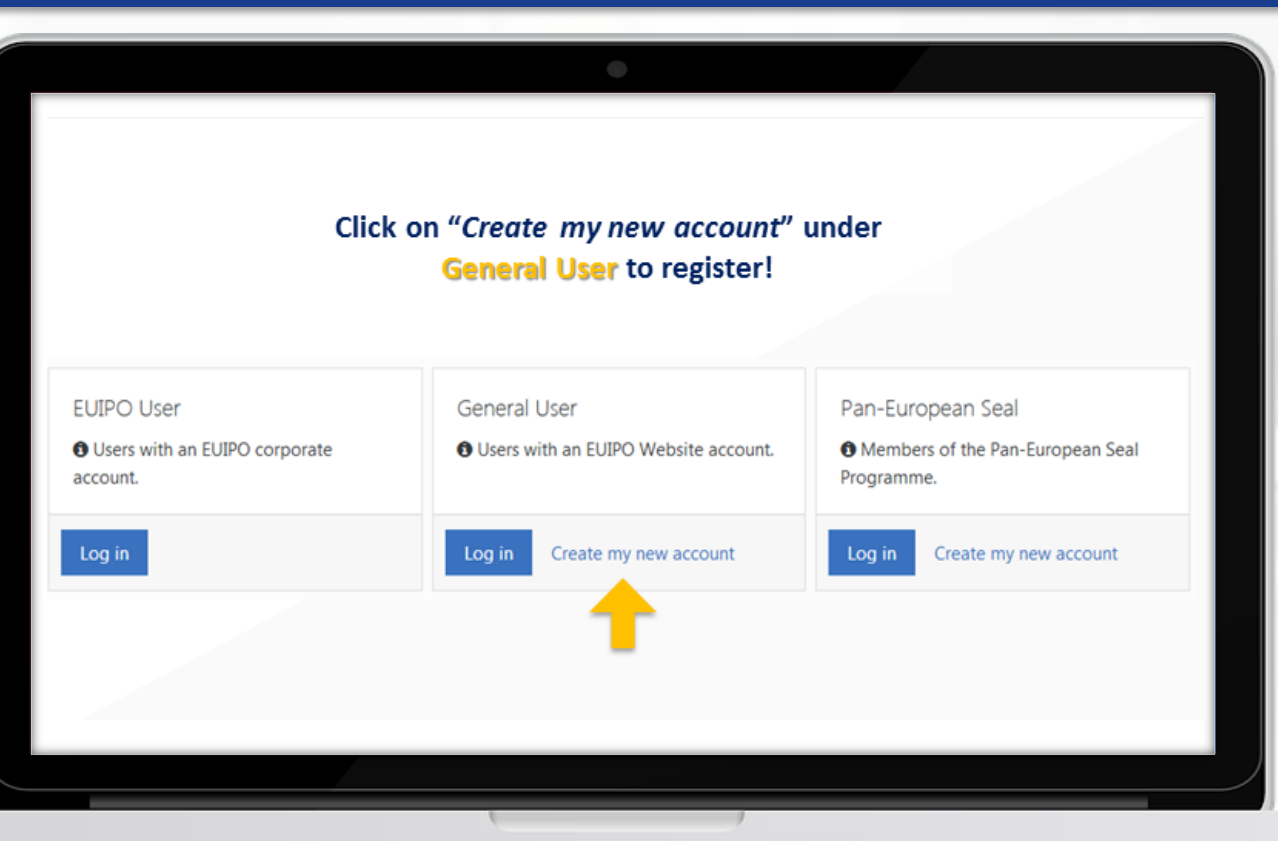

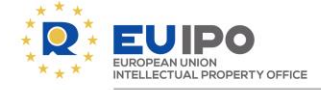

Fill in the fields with your personal data (<u>note that the name and</u> <u>surname you write will be the ones printed in the certificate!</u>) and submit the form after entering the captcha.

#### First name\*

Type something...

#### Surname\*

Type something...

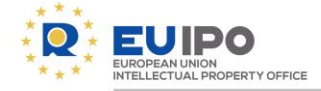

Once submitted, the EUIPO will send you a confirmation email to the email address you wrote in the registration form with an activation link.

✓ Sent successfully - account pending activation.

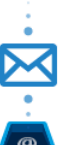

Check your email:

We have sent you an email from noreply@euipo.europa.eu

#### Next steps

- Access your email and click on the link provided to continue with the registration process.
- If you have not received the activation email click here to try again.

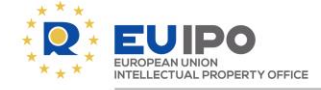

After creating your password, you will be redirected to the EUIPO website:

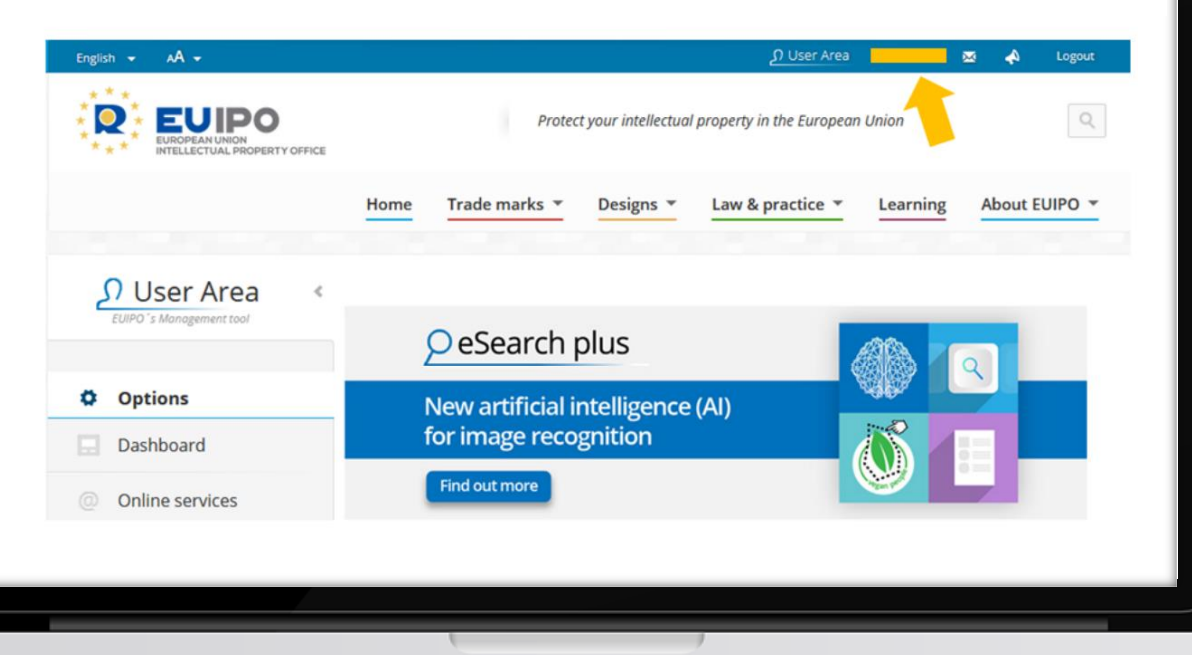

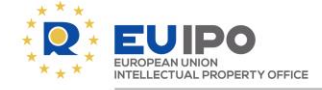

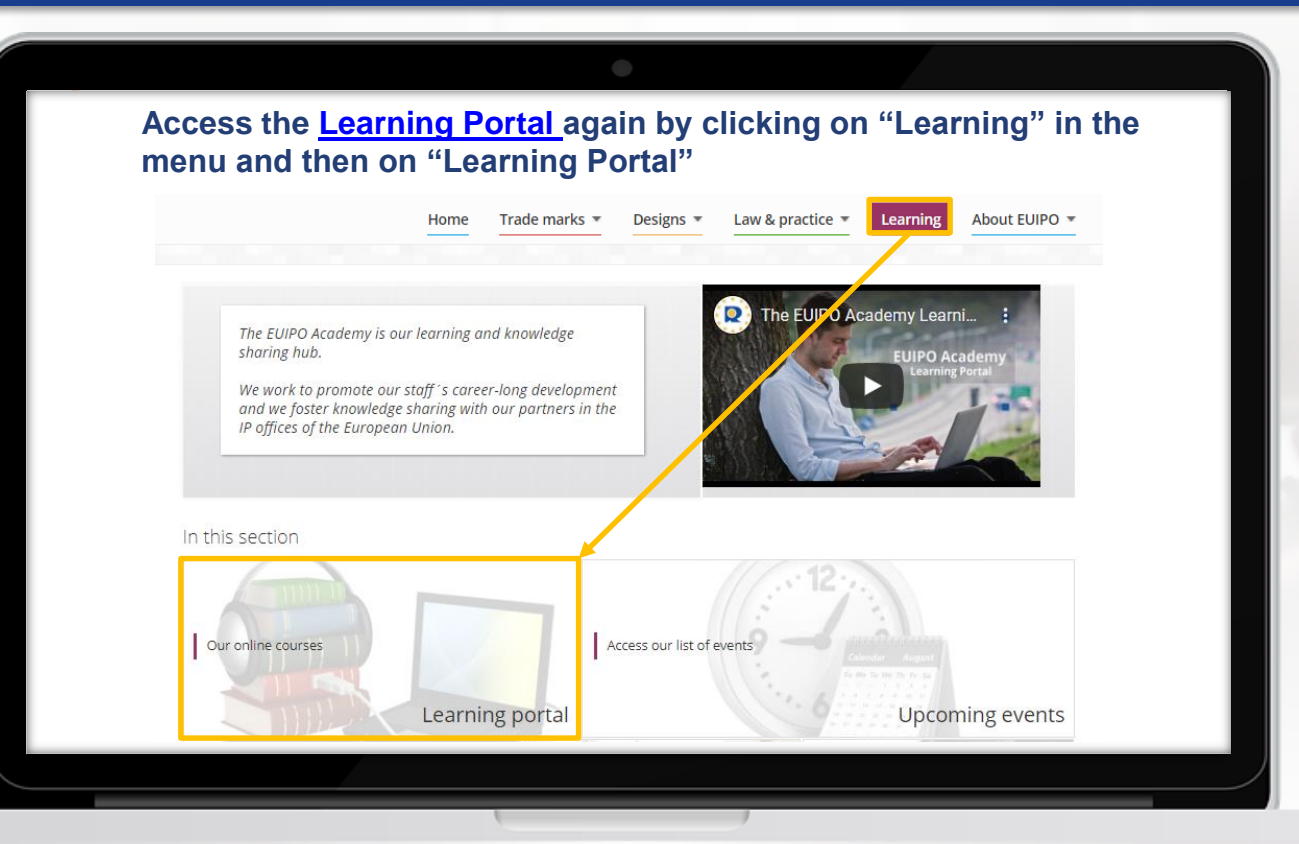

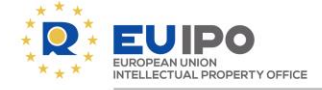

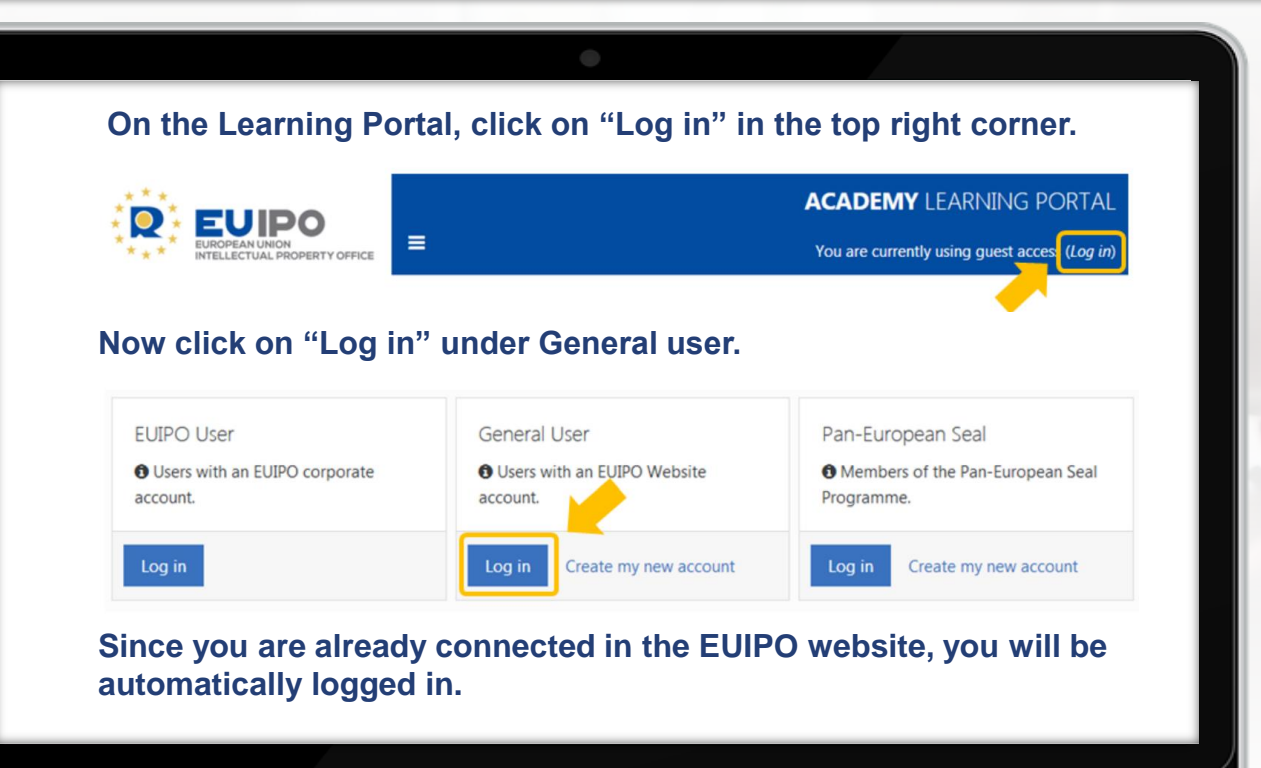

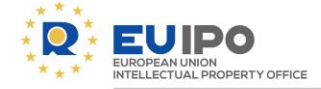

#### Do not forget to log in after the session ©

# CONGRATULATIONS Welcome to the EUIPO Learning Portal!

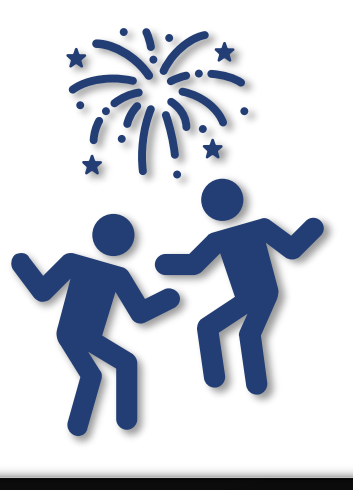

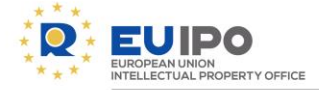

# Access the Learning Portal from anywhere!

learningportal@euipo.europa.eu

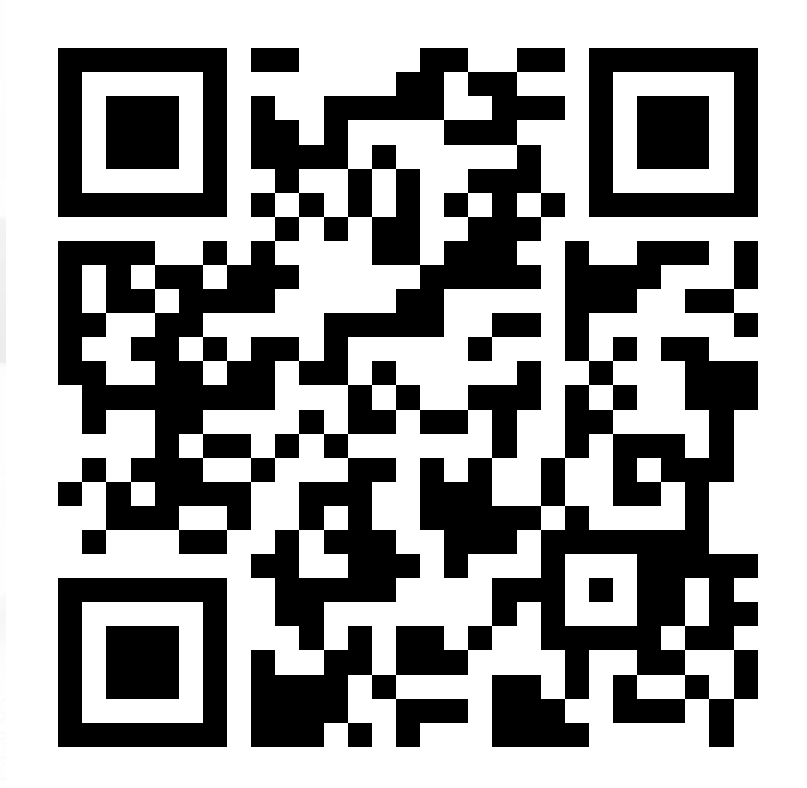

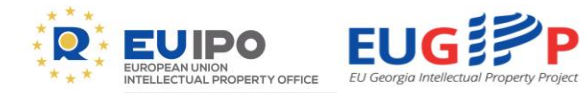

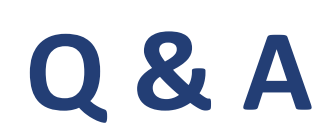

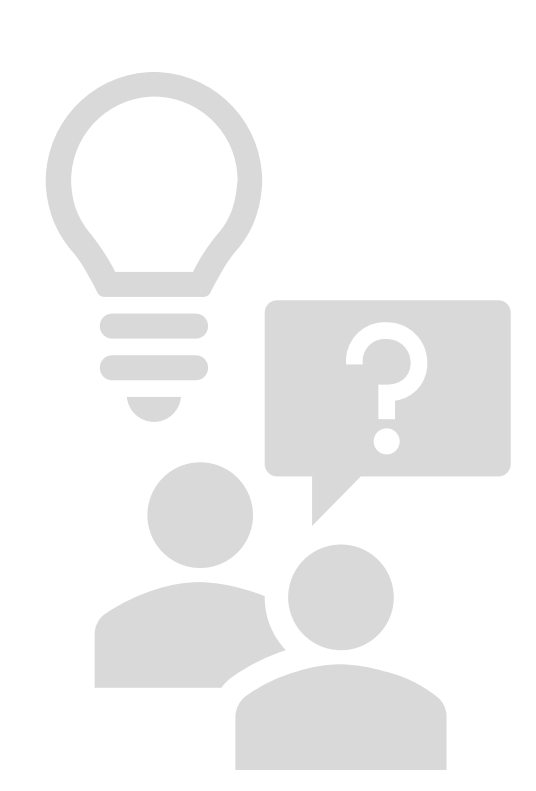